# LASKUTUSPALVELU

Laskutuspalvelun kautta voit tehdä ja lähettää e-laskuja yritys- ja kuluttaja-asiakkaille sekä suoramaksuja kuluttajaasiakkaille. Voit katsella ja tulostaa lähetettyjä e-laskuja ja suoramaksuja sekä kopioida vanhan e-laskun ja suoramaksun uuden laskun pohjaksi.

| Danske Bank                   |                    | Suosikit 👻 Käyttöasel           | Asiointiroolin vail<br>sukset + Arkisto + Ota y |
|-------------------------------|--------------------|---------------------------------|-------------------------------------------------|
| Etusivu Tilit Maksut Ainei:   | stosiirrot 📕it Las | kutuspalvelu Rahoitus Markets ( | Online Trade Finance Lisäpalv                   |
| Kansiot                       | Laskutus           | Laskunsaaja                     | Laskuttajan tiedot                              |
| Kansioluettelo                | Laskuluettelo      | Luettelo laskutettavista        | Perustiedot                                     |
| (Laskutuspalvelu)             | Uusi lasku         | Uusi laskunsaaja                | Hyvitystililuettelo                             |
| Uusi kansio (Laskutuspalvelu) |                    |                                 | Lisää hyvitystili                               |
|                               |                    |                                 | Laskuttajailmoitukset                           |
|                               |                    |                                 | Uusi laskuttajailmoitus                         |
| Tuotehallinta                 |                    |                                 |                                                 |
| Lisää tuotetiedot             |                    |                                 |                                                 |
| Tuoteluettelo                 |                    |                                 |                                                 |
| Lue lisää laskutuspalvelust   | a                  |                                 |                                                 |

# Sisällysluettelo

| 1. HYVITYSTILI                                                      | 3   |
|---------------------------------------------------------------------|-----|
| 1.1 Hyvitystililuettelo                                             | 3   |
| 1.2 Hyvitystilin lisääminen                                         | 3   |
| 2. E-LASKUN TEKEMINEN                                               | 4   |
| 2.1 E-laskun perustiedot                                            | 4   |
| 2.2 Maksajan tiedot                                                 | 5   |
| 2.3 Toimitusosoite                                                  | 5   |
| 2.4. Laskun yksilöintitiedot                                        | 6   |
| 2.4.1 Määrämuotoinen laskurivi                                      | 6   |
| 2.4.2 Määrämuotoisen laskurivin muokkaus ja poisto                  | 6   |
| 2.4.3Laskurivin muokkaus                                            | 7   |
| 2.4.4 Vapaamuotoinen lasku:                                         | 7   |
| 2.5 Laskutustiedot                                                  | 7   |
| 2.6 Liite                                                           | 8   |
| 2.6.1 Liitteen lisääminen laskulle                                  | 8   |
| 2.6.2 Tiedoston suojaaminen salasanalla                             | 9   |
| 2.6.3 Liitteen poistaminen laskulta                                 | 9   |
| 2.7 Tiedot                                                          | 10  |
| 2.8 Laskun lähettäminen tulostuspalveluun                           | 10  |
| 2.9. Laskun hyväksyminen                                            | 10  |
| 3. LASKUJEN HYVÄKSYMINEN JÄLKIKÄTEEN                                | .11 |
| 4. KULUTTAJALASKUTUS                                                | .12 |
| 4.1 Laskuttajailmoituksen tekeminen                                 | 12  |
| 4.1.1 Laskuttajailmoituksen perustiedot                             | 12  |
| 4.1.2 Laskuttajailmoituksen tilit ja suoraveloituksen palvelutunnus | 13  |
| 4.1.3 Laskutusta yksilöivät tiedot                                  | 13  |
| 4.1.4 Vastaanottajapankit                                           | 14  |
| 4.1.5 Laskuttajailmoituksen hyväksyminen                            | 14  |
| 4.2 Ennen suoramaksun tekemistä                                     | 14  |
| 4.3 Suoramaksun tekeminen                                           | 15  |
| 4.3.1 Uusi lasku -näyttö                                            | 16  |
| 4.3.2 Maksajan tiedot                                               | 17  |
| 4.3.3 Laskun yksilöintitiedot                                       | 17  |
| 4.3.4 Viesti                                                        | 18  |
| 4.3.5 Määrämuotoisen laskurivin muokkaus ja poisto                  | 18  |
| 4.3.6 Laskutustiedot                                                | 18  |
| 4.3.7 Tiedot                                                        | 18  |
| 4.3.8 Laskun tietojen lähettäminen laskun saajalle                  | 19  |
| 4.3.9 Suoramaksun hyväksyminen                                      | 19  |
| 5. LASKULUETTELO                                                    | .19 |
| 6. LASKUNSAAJA                                                      | .20 |
| 6.1 Uusi Laskunsaaja                                                | 20  |
| 6.1.1 Laskunsaajan lisääminen                                       | 20  |
| 6.2 Luettelo laskutettavista                                        | 21  |
| 6.2.1 Laskutettavien haku                                           | 21  |
| 7. TUOTEHALLINTA                                                    | .22 |
| 7.1 Lisää tuotetiedot                                               | 22  |
| 7.2 Tuoteluettelo                                                   | 23  |
| 7.3 Tuotetietojen kopiointi                                         | 23  |
| 7.4 Tuotetietojen muokkaus                                          | 24  |
| 7.5 Tuotteen tai palvelun poisto:                                   | 24  |
| 8. LISÄTIETOJA                                                      | .24 |

# 1. HYVITYSTILI

Tarkista, että yrityksesi tilitiedot on tallennettu Laskutuspalveluun. Tämän jälkeen voit tehdä e-laskuja tai suoramaksuja.

Etusivu Tilit Maksut Aineistosiirrot Kortit Laskutuspalvelu Rahoitus Markets Online Trade Finance Lisäpalvelut Kansiot Laskutus Laskunsaaja Laskuttajan tiedot Kansioluettelo Luettelo laskutettavista Perustiedot Laskuluettelo (Laskutuspalvelu) Uusi laskunsaaja Hyvitystililuettelo Uusi lasku Uusi kansio (Laskutuspalvelu) Lisää hyvitystili Hyvitystililuettelo Laskuttajailmoitukset Uusi laskuttajailmoitus

# Valitse Laskutuspalvelu > Laskuttajan tiedot > Hyvitystililuettelo

### 1.1 Hyvitystililuettelo

| Hyvitystililuettelo |             |              | 🖓 Menu   |
|---------------------|-------------|--------------|----------|
| Laskuttaja:         |             |              |          |
| Hyvitystili         | Pankin nimi | SWIFT osoite | Valuutta |
| FI968000167.0063600 | Danske Bank | DABAFIHH     | EUR      |
| Lisää hyvitystili   |             |              |          |

- Lisää tilitiedot valitsemalla Lisää hyvitystili.
- Voimassa olevan tilin tietoja pääset katselemaan ja muokkaamaan rivin edessä olevan nuolivalikon kautta.

## 1.2 Hyvitystilin lisääminen

| Lisää hyvitystili                        |                     | ? | Menu |
|------------------------------------------|---------------------|---|------|
| <b>Laskuttajan tiedot</b><br>Laskuttaja: |                     |   |      |
| Laskuttajan tilitiedot                   |                     |   |      |
| Hyvitystili:                             | FI34800011123456789 |   |      |
| IBAN (tilinumero):                       | FI34800011123456789 |   |      |
| BIC/SWIFT osoite:                        | DABAFIHH            |   |      |
| Pankin nimi:                             | Danske Bank         |   |      |
| Valuutta:                                | EUR Euro            |   |      |
| Jatka Peruuta                            | Tyhjennä            |   |      |

- Syötä IBAN-muotoinen tilinumero sekä Hyvitystili- että IBAN (tilinumero) -kenttiin.
- Napsauta Jatka-painiketta. Tämän jälkeen tili on lisätty hyvitystililuetteloon ja voit tehdä laskuja.

## 2. E-LASKUN TEKEMINEN

| E | tusivu  | Tilit   | Maksut     | Aineis | tosiirrot | Kortit    | Laskutus | oalvelu | Rahoitus      | Markets Online | Trade Finance       | Lisäpalvelut |
|---|---------|---------|------------|--------|-----------|-----------|----------|---------|---------------|----------------|---------------------|--------------|
|   | Kans    | siot    |            |        | Laski     | utus      |          | L       | .askunsa      | aja            | Laskuttajar         | n tiedot     |
| ł | Kansiol | uettelo | -1-2       |        | Laskulu   | ettelo    |          | L       | uettelo lasku | tettavista     | Perustiedot         |              |
|   | (Laskut | uspaiv  | eiu)       |        | Uusi las  | <u>ku</u> |          | U       | lusi laskunsa | aja            | Hyvitystililuettelo |              |
|   | Uusi ka | nsio (L | askutuspa. | lvelu) |           |           |          |         |               |                | Lisää hyvitystili   |              |
|   |         |         |            |        |           |           |          |         |               |                | Laskuttajailmoitu   | kset         |
| I |         |         |            |        |           |           |          |         |               |                | Uusi laskuttajailn  | noitus       |
| h |         |         |            |        |           |           |          |         |               |                |                     |              |

Tee e-lasku valitsemalla Laskutuspalvelu > Laskutus > Uusi lasku

Business Online tallentaa kaikki maksu- ja laskuaineistot automaattisesti nimettyihin kansioihin. Kansion nimi muodostuu päivämäärästä, asiointiroolista ja päivittäin juoksevasta numerosta. Kansio voi sisältää yhden tai useamman maksun tai laskun. Voit halutessasi muuttaa kansion nimeä.

Syötä laskulomakkeelle vähintään pakolliset tiedot. Pakolliset kentät on merkitty tähdellä \*.

### 2.1 E-laskun perustiedot

| Uusi lasku                                               |                                                   |                  |
|----------------------------------------------------------|---------------------------------------------------|------------------|
| Tallenna lasku kansioon:<br>Laskuttaja:<br>Laskutustapa: | 07102013-7K1497-1 <b>v</b> tai <b>Uusi kansio</b> |                  |
| Laskun tiedot                                            |                                                   |                  |
| E-laskuosoite (laskutettavan<br>tunniste):               | *                                                 | Hae laskutettava |
| Laskun saajan välittäjä:                                 | * Valitse 🔹                                       |                  |
| Laskuttajan verkkolaskuosoite:                           | * Valitse                                         |                  |
| Laskuttajan yhteyshenkilö:                               | *                                                 |                  |
| Laskuttajan viite:                                       |                                                   |                  |
| Laskutyyppi:                                             | Lasku                                             |                  |
| Laskun numero:                                           | 7894561231234567891                               |                  |
|                                                          | 0                                                 |                  |
| Laskun päivämäärä:                                       | *                                                 |                  |
| Ostajan tilausnumero:                                    |                                                   |                  |
| Toimituspäivämäärä:                                      |                                                   |                  |

Danske Bank A/S, Suomen sivuliike Rekisteröity toimipaikka ja osoite Helsinki, Televisiokatu 1,00075 DANSKE BANK. Y-tunnus 1078693-2

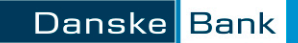

- Valitse laskutustavaksi E-lasku FI (oletuksena, jos muita laskutustapoja ei ole käytössä)
- Lisää laskun vastaanottajan E-laskuosoite (verkkolaskuosoite)
  - *Hae laskutettava* -toiminnolla voi hakea laskutettavia, jotka on valmiiksi tallennettuna Business Onlinessa (kts. tarvittaessa erillinen ohje).
- Valitse alasvetovalikosta laskun saajan välittäjätunnus (operaattoritunnus), esim. DABAFIHH.
- Laskuttajan verkkolaskuosoite on Danske Bankin kanssa sopimasi e-laskujen verkkolaskuosoite. Järjestelmä tuo automaattisesti laskulle verkkolaskuosoitteen, jos Pankin kanssa on sovittu yhdestä verkkolaskuosoitteesta.
- Jos e-laskun vastaanottaja ei pysty vastaanottamaan sähköisiä laskuja, voit lähettää laskun tulostettavaksi tulostuspalveluumme:
  - Laskutettavan tunniste on tulostuspalvelumme osoite: 003718062728810P.
  - Välittäjänä Danske Bank.
  - Tai syötä laskutettavan tunnisteeksi esimerkiksi laskun vastaanottajan nimi ja valitse ennen laskun hyväksymistä vaihtoehto Lähetä lasku tulostuspalveluun. Tällöin lasku lähtee automaattisesti kohdassa "Maksaja" ilmoitetulle saajalle.
- Laskujen numerointi alkaa numerosta 1 ja jatkuu siitä juoksevasti automaattisesti.
- Jos käytät omaa laskunumerointia, järjestelmä muistaa numeroinnin ja jatkaa siitä juoksevasti.

## 2.2 Maksajan tiedot

Syötä vähintään laskun saajan pakolliset tiedot.

#### Maksaja

| Yhteyshenkilö:                   | Matti Mallikas   |
|----------------------------------|------------------|
| Henkilötunnus/Y-tunnus:          | 1234567-8        |
| Maksajan organisaatiotunnus:     |                  |
| Nimi:                            | Oy Yritys Ab     |
| Katuosoite:                      | * Testitie 1 A 2 |
| Postinumero ja postitoimipaikka: | • 00120 HELSINKI |

## 2.3 Toimitusosoite

| 🖃 Toimitusosoite                 |   |
|----------------------------------|---|
| Nimi:                            | * |
| Katuosoite:                      |   |
| Postinumero ja postitoimipaikka: |   |

Napsauttamalla Toimitusosoite-kenttää saat auki toimitustiedot-kentät. Syötä tiedot tarvittaessa.

## 2.4. Laskun yksilöintitiedot

Tiedot voi täyttää käyttäen määrämuotoista viestiä tai syöttämällä vapaamuotoisen viestin.

### 2.4.1 Määrämuotoinen laskurivi

Käytettäessä määrämuotoisia rivitietoja laskulle muodostuu ALV-erittely. Lisää tiedot ilman ALV:a. Voit myös hyödyntää tuoteluetteloa (kts. erillinen ohje tuoteluettelon hallinnasta) laskurivien lisäämiseen.

• Voit hakea tuotteen laskulle tuotetunnuksella. Voit tehdä haun myös tuotetunnuksen alkuosalla, esimerkiksi jos haettava tunnus on a0123, voit hakea tuotteen seuraavilla hakukriteereillä: a, a1, a012 tai a0123.

| Laskun yksilöintitiedot |                         |       |         |       |           |       |          |
|-------------------------|-------------------------|-------|---------|-------|-----------|-------|----------|
| • Määrämuotoinen viesti | C Vapaamuotoinen viesti |       |         |       |           |       |          |
| Tuotetunnus             | Tuote                   | Määrä | Yksikkö | ALV % | Alennus % | Hinta | Yhteensä |
| <u>ا</u> م              |                         |       |         | 24 🔹  |           |       |          |
| 9990                    |                         |       |         |       |           |       |          |
| E456<br>D123            |                         |       |         |       |           |       |          |
| C789                    |                         |       |         |       |           |       |          |
| Viesti:                 |                         |       |         |       | <u></u>   |       |          |

- Valittuasi tuotteen, täyttyvät tuotetiedot automaattisesti. Voit muuttaa kaikkia muita tietoja paitsi tuotetunnusta.
- Voit myös lisätä tuotteen tiedot, vaikka tuote ei olisi tuoteluettelossa.
- Hyväksy tuoterivi laskulle napsauttamalla OK-painiketta

| Laskun yksilöintitiedot                       |        |       |         |       |           |          |          |  |  |
|-----------------------------------------------|--------|-------|---------|-------|-----------|----------|----------|--|--|
| Määrämuotoinen viesti O Vapaamuotoinen viesti |        |       |         |       |           |          |          |  |  |
| Tuotetunnus                                   | Tuote  | Määrä | Yksikkö | ALV % | Alennus % | Hinta    | Yhteensä |  |  |
| a0123 Q                                       | Harava | 1     | kpl     | 24 🔹  |           | 100,0000 | 100,00   |  |  |
| ок                                            |        |       |         |       |           |          |          |  |  |

### 2.4.2 Määrämuotoisen laskurivin muokkaus ja poisto

Pääset muokkaaman tai poistamaan hyväksytyn laskurivin valitsemalla nuolenpää-kuvakkeesta joko *Muokkaa* tai *Poista*.

| 🗢 Maarannuuwinen viesu – 🕡 Vapaannuuwinen viesu |        |       |         |       |           |                 |                |          |
|-------------------------------------------------|--------|-------|---------|-------|-----------|-----------------|----------------|----------|
| Tuotetunnus                                     | Tuote  | Määrä | Yksikkö | ALV % | Alennus % | 6 Hinta         | Yhtee          | nsä      |
| 9                                               |        |       |         | 24 💌  |           |                 |                |          |
| ок                                              |        |       |         |       |           |                 |                |          |
| Tuotetunnus                                     | Tuote  | Määrä | Yksikkö | ALV % | A         | ennus %         | Hinta          | Yhteensä |
| a0123                                           | Harava | 1     | kpl     | 24    |           |                 | 100,0000       | 100,00   |
| Muokkaa                                         |        |       |         |       |           | ALV (24%) vero  | nalainen määrä | 100,00   |
|                                                 |        |       |         |       |           | ALV (24%)       |                | 24,00    |
|                                                 |        |       |         |       |           | Matters 5 5 v 5 |                | 100.00   |

Valinta *Poista* poistaa koko rivin laskulta. Jos haluat muokata tietoja, valitse *Muokkaa*.

### 2.4.3Laskurivin muokkaus

| Laskun yksilöintitiedot |                       |         |         |       |             |          |            |
|-------------------------|-----------------------|---------|---------|-------|-------------|----------|------------|
| ● Määrämuotoinen viesti | C Vapaamuotoinen vies | iti     |         |       |             |          |            |
| Tuotetunnus             | Tuote                 | Määrä   | Yksikkö | ALV % | Alennus % H | linta    | Yhteensä   |
| a0123 🔍                 | Harava                |         | 1 kpl   | 24 💌  |             | 100,0000 | 100,00     |
| Päivitä                 | Peruuta               |         |         |       |             |          |            |
| Tuotetunnus             | Tuote                 | Määrä Y | /ksikkö | ALV % | Alennus %   | Hinta    | a Yhteensä |
| a0123                   | Harava                | 1 1     | cpl     | 24    |             | 100,000  | 0 100,00   |

Valitse nuolenpääkuvakkeesta Muokkaa. Muuta haluamasi tiedot ja napsauta Päivitä- painiketta.

# 2.4.4 Vapaamuotoinen lasku:

- Viestissä ei voi käyttää sisennyksiä
- Kentän pituus on 80 merkkiä/rivi.
- Lisää laskun loppusumma Lasku yhteensä -kentään
- Suosittelemme käytettäväksi määrämuotoista yksilöintitietoa.

## 2.5 Laskutustiedot

| Laskutustiedot                                                                   |                                                                                                    |               |
|----------------------------------------------------------------------------------|----------------------------------------------------------------------------------------------------|---------------|
| Laskuttajan tilinumero:                                                          | FI96800016 Danske Bank                                                                                                    |               |
| Viitenumero:                                                                     | • Kansallinen viite O Kansainvälinen viite<br>78945612312345678918                                                                |               |
| Lasku yhteensä:                                                                  | 0,00 EUR                                                                                                    |               |
| Käteisalennusprosentti:                                                          | 0,000                                                                                                    |               |
| Käteisalennus päivämäärä:                                                        |                                                                                                    |               |
| Erăpăivă:                                                                        | *                                                                                                    |               |
| <b>Liite</b><br>Palvelu vaatii erillisen sopimuksen, ota                         | vhtevs pankkiin.                                                                                                    |               |
| • Tiedot                                                                         |                                                                                                    |               |
| Lähetä lasku tulostuspalveluun:                                                  |                                                                                                    |               |
| Tee useita laskuja:                                                              | V                                                                                                    |               |
| Hyväksy kaikki laskut ja sulje kansio:                                           |                                                                                                    |               |
| * Pakolliset tiedot                                                              |                                                                                                    |               |
| <ul> <li>Laskuttajan tilinumero on la<br/>puuttuu, käy lisäämässä hyv</li> </ul> | askun saajan tilinumero. Järjestelmä tuo tiedon automaattis<br><i>v</i> itystili kohdassa Laskuttajan tiedot > Lisää hyvitystili. | esti. Jos tie |

• Lasku yhteensä muodostuu laskurivien tiedoista.

Danske Bank A/S, Suomen sivuliike Rekisteröity toimipaikka ja osoite Helsinki, Televisiokatu 1, 00075 DANSKE BANK. Y-tunnus 1078693-2

## 2.6 Liite

E-laskulle voi lisätä myös liitetiedoston. Palvelu vaatii erillisen sopimuksen. Ota yhteyttä pankkiin joko Business Onlinen viestipalvelulla tai soittamalla asiakaspalveluumme 0100 2580 (pvm/mpm), ma-pe 8–18.

Yhden liitteen enimmäiskoko on 5Mb. Liitetiedoston aineistomuotoa ei ole rajattu eikä sitä kuinka monta liitettä lisää yhteen laskuun.

## 2.6.1 Liitteen lisääminen laskulle

| Liite:                      |  |  |
|-----------------------------|--|--|
| 🗆 Liiteaineisto:            |  |  |
| Laskuun liitetyt aineistot: |  |  |
| Liiteaineisto:              |  |  |
| Valitse                     |  |  |
| ОК                          |  |  |
|                             |  |  |
|                             |  |  |

## Aloita liitteen lisääminen laskulle napsauttamalla Valitse-painiketta.

| Choose File to U     | pload         |                 |        |         | <u> 1 ×</u> | 4(+1)(2)(4)(4)(2)+(2)(7)(2)) |
|----------------------|---------------|-----------------|--------|---------|-------------|------------------------------|
| Look in              | My Docum      | en              | - 01   | · 🗇 🗇 · |             |                              |
| 1                    | 20            |                 |        | 3       |             |                              |
| My flagers           | 10            |                 |        | 1       |             |                              |
| 12                   | 20            |                 |        | 10 A    |             |                              |
| Decktop              | 30            |                 |        | 20      |             | jaudu ulos                   |
|                      | 2             |                 |        | 2       |             |                              |
|                      | 10            |                 |        | 2       |             |                              |
|                      | 2             |                 |        | 5       |             |                              |
|                      | 2             |                 |        | 8       |             |                              |
| MyCompare            | 5             |                 |        | 5       | 14          |                              |
|                      |               | <u> </u>        |        |         | 1           |                              |
| Ny Network<br>Planet | File name:    | 1               |        | 1       | Open        |                              |
|                      | Tiles of type | All Files (".") |        | - 1     | Cancel      | 8                            |
|                      |               | Liteoineistor   |        |         |             |                              |
|                      |               | E.              | Valtes |         |             |                              |
|                      |               | ~               |        |         |             |                              |
|                      |               |                 |        |         |             |                              |
|                      |               |                 |        |         |             |                              |

#### Valitse haluamasi tiedosto ja napsauta OK-painiketta.

| Liite:  |                        |                |
|---------|------------------------|----------------|
| 🗆 Liite | aineisto:              |                |
| Lasku   | un liitetyt aineistot: |                |
|         | Aineiston nimi         | Tiedoston koko |
| +       | ~4557854.pptx          | 793 КЬ         |
| Liiteai | valitse<br>OK          |                |

#### Pääset lisäämään uuden liitteen laskulle napsauttamalla uudestaan Valitse-painiketta.

Danske Bank A/S, Suomen sivuliike Rekisteröity toimipaikka ja osoite Helsinki, Televisiokatu 1,00075 DANSKE BANK. Y-tunnus 1078693-2

#### 2.6.2 Tiedoston suojaaminen salasanalla

| Liite:                                      |                |
|---------------------------------------------|----------------|
| 🖂 Liiteaineisto:                            |                |
| Laskuun liitetyt aineistot:                 |                |
| Aineiston nimi                              | Tiedoston koko |
| Suojaa tiedosto salasanalla<br>Poista liite | 24 КЬ          |
| Liiteaineisto:                              |                |
| Valitse                                     |                |
| ОК                                          |                |

Voit suojata tiedoston salasanalla. Salasana lisätään tiedostolle valitsemalla aineiston edessä olevasta nuolenpääkuvakkeesta *Suojaa tiedosto salasanalla* -toiminto. Salasanan lisääminen ei ole pakollista.

| Liite:                                 |                |
|----------------------------------------|----------------|
| 🗆 Liiteaineisto:                       |                |
| Laskuun liitetyt aineistot:            |                |
| Aineiston nimi                         | Tiedoston koko |
|                                        | 24 Кb          |
| Lisää salasana liitteelle ~WRA0004.wbk | eruuta         |
| Liteanieisto.                          |                |
| Valitse                                |                |
| OK                                     |                |

Salasana voi olla 4-20 merkkiä pitkä.

Syötä tiedostolle salasana ja napsauta OK-painiketta

- Salasanalla suojatun tiedoston edessä on lukon kuva.
- Poista lukitus nuolenpääkuvakkeen kautta valitsemalla Poista lukitus -toiminto.

Salasana pitää ilmoittaa laskun vastaanottajalle. Ilmoituksen voi tehdä esim. sähköpostilla tai puhelimitse.

### 2.6.3 Liitteen poistaminen laskulta

| Liite:   |                                             |                |                |  |  |  |  |
|----------|---------------------------------------------|----------------|----------------|--|--|--|--|
| 🗆 Liite  | aineisto:                                   |                |                |  |  |  |  |
| Lasku    | un liitetyt ain                             | eistot:        |                |  |  |  |  |
|          |                                             | Aineiston nimi | Tiedoston koko |  |  |  |  |
| +        | Ô                                           | ~WRA0004.wbk   | 24 КЬ          |  |  |  |  |
| <b>→</b> | Suojaa tiedosto salasanalla<br>Poista liite |                |                |  |  |  |  |
| Liiteai  | neisto:                                     | Valitse        |                |  |  |  |  |
|          | ок                                          |                |                |  |  |  |  |

Valitse nuolenpääkuvakkeesta Poista liite -toiminto. Kun lasku on hyväksytty et voi enää tehdä muutoksia liitteisiin.

# 2.7 Tiedot

| 🗉 Tiedot                                        |       |
|-------------------------------------------------|-------|
| Lähetä lasku tulostuspalveluun:                 | E     |
| Tee useita laskuja:                             | ঘ     |
| Hyväksy kaikki laskut ja sulje kansio           |       |
| * Pakolliset tiedot<br>Jatka Peruuta Tyhjennä i | entät |

## Napsauttamalla Tiedot -kenttää avautuu seuraavat kentät. Syötä tiedot tarvittaessa

| 🗆 Tiedot        |       |  |
|-----------------|-------|--|
| Toimitustapa    |       |  |
| Toimitusehdot:  |       |  |
| Korkoprosentti: | 0,000 |  |
|                 |       |  |

# 2.8 Laskun lähettäminen tulostuspalveluun

| Lähetä lasku tulostuspalveluun:       | ~     |
|---------------------------------------|-------|
| Tee useita laskuja:                   |       |
| Hyväksy kaikki laskut ja sulje kansio |       |
| * Pakolliset tiedot                   |       |
|                                       |       |
| Jatka Peruuta Tyhjennä ka             | entät |

Valitse "Lähetä lasku tulostuspalveluun". Lasku lähetetään postitse kohdassa "Maksaja" ilmoitetulle laskun saajan osoitteeseen.

## 2.9. Laskun hyväksyminen

| Lähetä lasku tulostuspalveluun:                              |     |
|--------------------------------------------------------------|-----|
| Tee useita laskuja:                                          |     |
| Hyväksy kaikki laskut ja sulje kansio<br>* Pakolliset tiedot |     |
| Jatka Peruuta Tyhjennä ken                                   | tät |

- Valitse Hyväksy kaikki laskut ja sulje kansio.
- Napsauta Jatka.
- Syötä salasanasi (4-numeroinen tunnusluku) ja napsauta Jatka-painiketta.

# 3. LASKUJEN HYVÄKSYMINEN JÄLKIKÄTEEN

Hyväksymättömät laskut hyväksytään Kansioluettelon kautta. Valitse *Laskutuspalvelu > Kansiot > Kansioluettelo*.

| Etusivu Tilit Maksut Aineisto    | siinrot Kortit | Laskutuspalvelu | Rahoitus     | Markets Online | Trade Finance  | Lisäpalvelut |
|----------------------------------|----------------|-----------------|--------------|----------------|----------------|--------------|
| Kansiot                          | Laskutus       |                 | Laskun       | saaja          | Laskutta       | ijan tiedot  |
| Kansioluettelo                   | Laskuluettelo  |                 | Luettelo la: | skutettavista  | Perustiedot    |              |
| (Laskutuspalvelu)                | Uusi lasku     |                 | Uusi laskur  | nsaaja         | Hyvitystililue | ttelo        |
| Uusi kansio<br>(Laskutuspalvelu) |                |                 |              |                | Lisää hyvity:  | stili        |
|                                  |                |                 |              |                | Laskuttajailr  | noitukset    |
|                                  |                |                 |              |                | Uusi laskutt   | ajailmoitus  |

| Kansi                                                                                               | ion nimi                | Tila                        | Tilaa<br>muut | ettu   | Tarkistussumma |
|----------------------------------------------------------------------------------------------------|-------------------------|-----------------------------|---------------|--------|----------------|
| D 0710;<br>2014<br>Listaa laskut                                                                    | 2013-<br>07 1<br>tukset | Avoinna Käyttäjä:<br>2K1402 | 07.1          | 0.2013 | 55,80          |
| Uusi laskutu<br>Huväksu kail                                                                        | s<br>kki laskutul       | kset ia sulie kansio        |               | iot    | Uusi kansio    |
| Poista kansio (poistaa myös laskutukset kansiosta)<br>Näytä kansion tiedot<br>Muuta kansion tietoja |                         |                             |               |        | 197            |

- Valitse nuolikuvakkeesta Hyväksy kaikki laskutukset ja sulje kansio.
- Vahvista syöttämällä 4-numeroinen salasanasi.
- Voit tarkistaa laskujen sisällön ja tilan Laskuluettelon kautta.

# 4. KULUTTAJALASKUTUS

Voit lähettää kuluttajille sekä e-laskuja että suoramaksuja.

Ennen kuluttajalaskujen lähettämistä lähetä Laskuttajailmoitussanoma (Senderinfon). Laskuttajailmoituksen lähetyksen voit tehdä Business Onlinessa valitsemalla *Laskutuspalvelu > Uusi laskuttajailmoitus*. Laskuttajailmoituksella voi ilmoittaa tarjoavansa kuluttajille sekä e-lasku- että suoramaksupalvelua.

## 4.1 Laskuttajailmoituksen tekeminen

| Et | usivu 1                                                                 | filit Maksut | Aineistosiirrot Kortit | Laskutuspalvelu Rahoi | tus Markets Online | Trade Finance                      | Lisäpalvelut |
|----|-------------------------------------------------------------------------|--------------|------------------------|-----------------------|--------------------|------------------------------------|--------------|
|    | Kansi                                                                   | iot          | Laskutus               | Lask                  | unsaaja            | Laskutta                           | ijan tiedot  |
|    | Kansioluettelo<br>(Laskutuspalvelu)<br>Uusi kansio<br>(Laskutuspalvelu) |              | Laskuluettelo          | Luettel               | o laskutettavista  | Perustiedot<br>Hyvitystililuettelo |              |
|    |                                                                         |              | Uusi lasku             | Uusi la               | skunsaaja          |                                    |              |
|    |                                                                         |              |                        |                       |                    | Lisää hyvitystili                  |              |
|    |                                                                         |              |                        |                       |                    | Laskuttajailr                      | noitukset    |
|    |                                                                         |              |                        |                       |                    | Uusi laskutt                       | ajailmoitus  |
|    |                                                                         |              |                        |                       |                    |                                    |              |

Valitse Laskutuspalvelu > Laskuttajan tiedot > Uusi laskuttajailmoitus

## 4.1.1 Laskuttajailmoituksen perustiedot

Uusi laskuttajailmoitus

| Laskuttajan tiedot          |                      |      |
|-----------------------------|----------------------|------|
| Laskuttaja:                 | 3643369 <u>364</u> - | OY 🗸 |
| Y-tunnus:                   |                      |      |
| Verkkolaskuosoite:          | FI96800016           |      |
| Laskutus myös suoramaksuna: | V                    |      |
| Laskuttajan viite:          | * A12CB              |      |

- Valitse Laskutus myös suoramaksuna, jos haluat lähettää kuluttajille myös suoramaksuja.
- Laskuttajan viite: yksilöivä tunniste/tunnus sanomalle laskuttajan omaan käyttöön.

## 4.1.2 Laskuttajailmoituksen tilit ja suoraveloituksen palvelutunnus

| Saajan tilit:   |                     |                                                    |
|-----------------|---------------------|----------------------------------------------------|
| Valittavissa ol | evat tilit:         | Valitut tilit:                                     |
| FI9             | - Danske Bank       | >       ✓       Valitse merkityt elementit       ≫ |
| 🗉 Suoraveloiti  | uksen palvelutunnus |                                                    |
| Suoraveloitus   | palvelutunnus:      |                                                    |

Valitse tili(t) laskuttajanilmoitukseen nuolitoimintonäppäimillä.

Suoraveloituksen palvelutunnus:

- Lisää suoraveloituksen palvelutunnus (9 merkkiä pitkä tunnus), jos haluat yhdistää laskuttajailmoituksen voimassa olevaan suoraveloituksen palvelutunnukseen.
- Suoraveloitusmigraatiossa tieto on pakollinen.

## 4.1.3 Laskutusta yksilöivät tiedot

| Laskun tiedot           |                                           |
|-------------------------|-------------------------------------------|
| Laskun tunniste:        | * 123                                     |
| Laskuttajan ohje:       | Syötä viitenumero ilman 🦰<br>välilyöntejä |
| Laskun aihe:            | * Käyttömaksut                            |
| Maksajan tunniste:      | * Viitenumero                             |
|                         |                                           |
| 🗄 Laskun aihe ruotsiksi |                                           |

🗄 Laskun aihe englanniksi

## Laskun tunniste

• Laskutusaiheen identifioiva tunnus, joka pitää löytyä myös laskulta. Tunniste voi olla 1-30 merkkiä pitkä. Laskuttajan ohje

• Laskuttajan antama ohje maksajalle. Ohjeessa voidaan esimerkiksi kertoa lisätietoa maksajalle maksajan tunnistetiedosta. Tiedon voi lähettää kaikilla kielikoodeilla (FI, SV, EN) varustettuna, jotta maksajan pankki voi näyttää asiakkaalleen tiedot maksajan omalla palvelukielellä.

#### Laskun aihe

 Laskun aihe tekstimuotoisena (esim. puhelinlasku, energialasku). Tiedon voi lähettää kaikilla kielikoodeilla (FI, SV, EN) varustettuna, jotta maksajan pankki voi näyttää asiakkaalleen tiedot maksajan omalla palvelukielellä.

#### Maksajan tunniste

• Laskun aiheen yksilöintitieto tekstimuotoisena, joka näytetään maksajalle (esim. viite, hetu tai sopimusnumero).

#### 4.1.4 Vastaanottajapankit

| Vastaanottajapankki:                                                                    |                                                                                                    |                         |
|-----------------------------------------------------------------------------------------|----------------------------------------------------------------------------------------------------|-------------------------|
| Valittavat pankit:                                                                      |                                                                                                    | Valitut pankit:         |
| Tapiola Pankki<br>Ålandsbanken<br>Handelsbanken<br>Itella Pankki<br>DnB NOR<br>S-Pankki | <ul> <li></li> <li></li> <li><th>Danske Bank</th></li></ul> | Danske Bank             |
|                                                                                         | <u>ل</u> ا                                                                                                    | alitse kaikki elementit |

### Pakolliset tiedot

• Valitse pankit, joiden asiakkaille haluat jatkossa lähettää e-laskuja ja/tai suoramaksuja. Valinnalla *Valitse kaikki elementit* saat lisättyä kaikki pankit laskuttajailmoituksen saajaksi.

#### 4.1.5 Laskuttajailmoituksen hyväksyminen

| Vastaanottajapankki:     |                                                                                                    |
|--------------------------|----------------------------------------------------------------------------------------------------|
| Valittavat pankit:       | Valitut pankit:                                                                                                    |
|                          | <ul> <li>Danske Bank</li> <li>Nordea</li> <li>Aktia Säästöpankki Oyj</li> <li>Pohjola Pankki</li> <li>Tapiola Pankki</li> <li>Ålandsbanken</li> </ul> |
| * Pakolliset tiedot      |                                                                                                    |
| Hyväksy Peruuta Tyhjennä |                                                                                                    |

Hyväksy Laskuttajailmoitus napsauttamalla Hyväksy-painiketta.

### 4.2 Ennen suoramaksun tekemistä

Yrityksesi lähettää Laskuttajailmoitussanoman(SenderInfo), jossa ilmoitat tarjoavasi e-laskun lisäksi myös suoramaksua (kts. ohje yllä). Laskuttajailmoituksen tietojen perusteella maksaja-asiakkaat voivat tehdä uusia suoramaksuvaltuutuksia omassa pankissaan.

Laskutettava tekee suoramaksuvaltuutuksen omassa pankissaan. Yrityksesi saa siitä tiedon vastaanottoilmoituksella (ReceiverInfo). Vastaanottoilmoitukset voi noutaa aineistosiirtona tai ne tallentuvat automaattisesti Laskutuspalvelun luetteloon laskutettavista.

## 4.3 Suoramaksun tekeminen

Suoramaksun tekeminen ja lähetys tehdään Business Onlinen Laskutuspalvelun kautta. Palvelun käyttö vaatii sopimuksen Pankin kanssa.

Valitse Laskutuspalvelu > Laskutus > Uusi lasku

| Etusivu Tilit Maksut Aineis   | tosiirrot Kortit Laskut | uspalvelu Rahoitus Markets ( | Dnline Trade Finance Lisäpalvelut |
|-------------------------------|-------------------------|------------------------------|-----------------------------------|
| Kansiot                       | Laskutus                | Laskunsaaja                  | Laskuttajan tiedot                |
| Kansioluettelo                | Laskuluettelo           | Luettelo laskutettavista     | Perustiedot                       |
| (Laskutuspalvelu)             | <u>Uusi lasku</u>       | Uusi laskunsaaja             | Hyvitystililuettelo               |
| Uusi kansio (Laskutuspalvelu) |                         |                              | Lisää hyvitystili                 |
|                               |                         |                              | Laskuttajailmoitukset             |
|                               |                         |                              | Uusi laskuttajailmoitus           |
| Lue lisää laskutuspalvelust   | a                       |                              |                                   |
| Käyttöohjeet                  |                         |                              |                                   |
| Laskutuspalvelu               |                         |                              |                                   |
|                               |                         |                              |                                   |

Business Online tallentaa kaikki maksu- ja laskuaineistot automaattisesti nimettyihin kansioihin. Kansion nimi muodostuu päivämäärästä, asiointiroolista ja juoksevasta numerosta. Kansio voi sisältää yhden tai useamman maksun tai laskun. Voi halutessasi muuttaa kansion nimeä.

#### 4.3.1 Uusi lasku -näyttö

Hugi Inches

| Tallenna lasku kansioon:                   | 31052013-0A3800-1 💌 tai Uusi kansio                            |
|--------------------------------------------|----------------------------------------------------------------|
| Laskuttaja:                                | 770669                                                         |
| Laskutustapa:                              | E-lasku FI 💌                                                   |
| Laskun tiedot                              |                                                                |
| E-laskuosoite (laskutettavan<br>tunniste): | Hae laskutettava                                               |
| Laskun saajan välittäjä:                   | Valitse                                                        |
| Laskuttajan verkkolaskuosoite:             | <ul> <li>FI6780001578000150 </li> </ul>                        |
| Laskuttajan yhteyshenkilö:                 | •                                                              |
| Laskuttajan viite:                         |                                                                |
| Laskutyyppi:                               | Lasku                                                          |
| Laskun numero:                             | Lasku<br>Hyvityslasku<br>Korkolasku<br><mark>Suoramaksu</mark> |
| Laskun päivämäärä:                         | • 88                                                           |
| Ostajan tilausnumero:                      |                                                                |
| Toimituspäivämäärä:                        |                                                                |
| ähetä laskun tiedot maksajalle<br>ostitse: |                                                                |
| ee useita laskuja:                         |                                                                |
| iyväksy kaikki laskut ja sulje kai         | nsio: 🗹                                                        |
| Pakolliset tiedot                          |                                                                |

Syötä laskulomakkeelle vähintään pakolliset tiedot. Pakolliset kentät on merkitty tähdellä \*.

- Valitse laskutustavaksi E-lasku FI (oletuksena, jos ei muita laskutustapoja käytössä).
- Valitse laskutyypiksi Suoramaksu.
- Napsauta Hae laskutettava –painiketta hakeaksesi laskutettavan tiedot. Voit hakea laskutettavaa esim.
   nimellä tai sen osalla tai verkkolaskuosoitteella. Valittuasi laskutettavan, palaat automaattisesti Uusi lasku
   näytölle, laskun saajan tiedot on nyt lisätty laskulomakkeelle.
- Lisää laskuttajan yhteyshenkilö sekä laskun päivämäärä.
  - Laskujen numerointi alkaa numerosta 1 ja jatkuu siitä juoksevasti automaattisesti.
    - Jos käytät omaa laskunumerointia, järjestelmä muistaa numeroinnin ja jatkaa siitä automaattisesti.

.

### 4.3.2 Maksajan tiedot

Maksajan tiedot on täytetty automaattisesti, kun olet hakenut laskutettavan tiedon laskutettavien luettelosta *Hae laskutettava* -toimintoa käyttäen.

## Maksaja

| Yhteyshenkilö:                   |   |                |
|----------------------------------|---|----------------|
| Henkilötunnus/Y-tunnus:          |   |                |
| Maksajan organisaatiotunnus:     |   |                |
| Nimi:                            | * | TEEMU TESTAAJA |
| Katuosoite:                      | * | TESTITIE 1 A 3 |
| Postinumero ja postitoimipaikka: | * | 00100 HELSINKI |

## 4.3.3 Laskun yksilöintitiedot

Käytä aina määrämuotoista viestiä, kun käytät Pankin tulostuspalvelua suoramaksun tietojen lähettämiseksi laskutettavalle.

Määrämuotoinen viesti:

- Voit hyödyntää tuoteluetteloa (kts. e-laskun lähetys ja erillinen ohje tuoteluettelon hallinnasta)
- Laskuun muodostuu arvonlisäveron erittely
- Hinnat syötetään ilman arvonlisäveroa
- Kun olet lisännyt laskurivin tiedot, napsauta OK-painiketta
- Laskurivejä voi olla enintään 25

| Laskun yksilöintitiedot |                                     |        |         |       |           |          |          |
|-------------------------|-------------------------------------|--------|---------|-------|-----------|----------|----------|
| Määrämuot               | oinen viesti – O – Vapaamuotoinen v | iesti: |         |       |           |          |          |
| Tuotetunnus             | Tuote                               | Määrä  | Yksikkö | ALV % | Alennus % | Hinta    | Yhteensä |
|                         |                                     |        |         | 23 💌  |           |          |          |
| ОК                      |                                     |        |         |       |           |          |          |
|                         |                                     |        |         |       |           |          |          |
|                         |                                     |        |         |       |           |          |          |
| Viesti                  |                                     |        |         |       |           |          |          |
|                         |                                     |        |         |       |           |          |          |
|                         |                                     |        |         |       |           |          |          |
|                         |                                     |        |         |       |           |          |          |
|                         |                                     |        |         |       |           |          |          |
|                         |                                     |        |         |       |           | <b>T</b> |          |
|                         |                                     |        |         |       |           |          |          |

## 4.3.4 Viesti

Viesti-kenttään voit lisätä yleistä tiedotusluontoista tietoa maksajalle.

## 4.3.5 Määrämuotoisen laskurivin muokkaus ja poisto

Katso ohje kohdasta e-laskun lähetys.

# 4.3.6 Laskutustiedot

| Laskutustiedot            |                                                                                        |  |  |  |  |
|---------------------------|----------------------------------------------------------------------------------------|--|--|--|--|
| Laskuttajan tilinumero:   | FI6681102710811027:-                                                                   |  |  |  |  |
| Viitenumero:              | <ul> <li>Kansallinen viite</li> <li>Kansainvälinen viite</li> <li>614767247</li> </ul> |  |  |  |  |
| Lasku yhteensä:           | 27,90 EUR                                                                              |  |  |  |  |
| Käteisalennusprosentti:   | 0,000 🖓                                                                                |  |  |  |  |
| Käteisalennus päivämäärä: |                                                                                        |  |  |  |  |
| Erāpāivā: *               |                                                                                        |  |  |  |  |

- Laskuttajan tilinumero = laskun saajan tilinumero
- Lasku yhteensä muodostuu laskurivien yhteissummasta
- Lisää suoramaksun eräpäivä

# 4.3.7 Tiedot

Napsauttamalla Tiedot-kenttää seuraavat kentät avautuvat. Syötä tiedot tarvittaessa.

| Tiedot          |       |
|-----------------|-------|
| Toimitustapa:   |       |
| Toimitusehdot:  |       |
| Korkoprosentti: | 0,000 |

## 4.3.8 Laskun tietojen lähettäminen laskun saajalle

Valinnalla *Lähetä laskun tiedot maksajalle postitse* tulostamme laskun tiedot ja postitamme ne laskun saajalle. Suoramaksun veloitetaan automaattisesti maksajan tililtä eräpäivänä.

| Lähetä laskun tiedot maksajalle<br>postitse: |       |
|----------------------------------------------|-------|
| Tee useita laskuja:                          |       |
| Hyväksy kaikki laskut ja sulje kansio:       |       |
| * Pakolliset tiedot                          |       |
| Jatka Peruuta Tyhjennä kent                  | tát – |

Laskuluettelossa maksajalle postitse toimitettu lasku näkyy omana rivitietonaan siten, että laskutettavan tunniste on SUORAPRINT ja laskutustapana Suoramaksun tulostus.

#### 4.3.9 Suoramaksun hyväksyminen

| Lähetä laskun tiedot maksajalle<br>postitse: | 7 |  |
|----------------------------------------------|---|--|
| Tee useita laskuja:                          |   |  |
| Hyväksy kaikki laskut ja sulje kansio:       | ~ |  |
| * Pakolliset tiedot                          |   |  |

| latka Doruuta Tubioppä kontät   |
|---------------------------------|
| Jaika Peruuta Tyrijerina Kentat |

- Valitse Hyväksy kaikki laskut ja sulje kansio
- Napsauta Jatka
- Syötä salasanasi (4-numeroinen tunnusluku) ja napsauta Jatka-painiketta

## 5. LASKULUETTELO

Laskuluettelossa näet lähettämäsi laskut ja niiden tilan. Voit myös kopioida tekemäsi laskun uuden laskun pohjaksi.

Valitse Laskutuspalvelu > Laskutus > Laskuluettelo

| Etusivu 1            | īlit Maksut        | Aineistosiinot | Kortit   | Laskutuspalvelu | Rahoitus     | Markets Online | Trade Finance  | Lisäpalvelut |
|----------------------|--------------------|----------------|----------|-----------------|--------------|----------------|----------------|--------------|
| Kansi                | ot                 | Las            | kutus    |                 | Laskun       | saaja          | Laskutta       | ajan tiedot  |
| Kansiolu             | ettelo             | Lasku          | luettelo | >               | Luettelo la: | skutettavista  | Perustiedot    |              |
| (Laskutu             | ispalvelu)         | Uusi l         | asku     |                 | Uusi laskur  | nsaaja         | Hyvitystililue | ttelo        |
| Uusi kar<br>(Laskuti | isio<br>Ispalvelu) |                |          |                 |              |                | Lisää hyvity:  | stili        |
|                      |                    |                |          |                 |              |                | Laskuttajaili  | noitukset    |
|                      |                    |                |          |                 |              |                | Uusi laskutt   | ajailmoitus  |

Laskuluetteloon listataan automaattisesti laskut, jotka on tehty viimeisen 45 päivän aikana enimmillään kuitenkin 35 uusinta. Käytä hakukriteerejä listataksesi haluamasi laskun.

Danske Bank A/S, Suomen sivuliike Rekisteröity toimipaikka ja osoite Helsinki, Televisiokatu 1, 00075 DANSKE BANK. Y-tunnus 1078693-2

Lisätietoja laskusta saat napsauttamalla nuolikuvaketta ja valitsemalla Näytä laskutus. Laskun tila voi olla: erääntyvä, toteutunut, virheellinen, poistettu tai laskun hyväksyminen puuttuu. Kopio lasku uuden laskun pohjaksi valitsemalla Kopioi nuolenpääkuvakkeesta

# 6. LASKUNSAAJA

## 6.1 Uusi Laskunsaaja

Voit lisätä laskutettavia valitsemalla Laskutuspalvelu > Laskunsaaja > Uusi laskunsaaja.

| Etusivu Tilit Maksut A           | ineistosiir <del>r</del> ot Kortit Laskutuspal | velu Rahoitus Markets Online | Trade Finance Lisäpalvelut                |
|----------------------------------|------------------------------------------------|------------------------------|-------------------------------------------|
| Kansiot                          | Laskutus                                       | Laskunsaaja                  | Laskuttajan tiedot                        |
| Kansioluettelo                   | → Laskuluettelo                                | Luettelo laskutettavista     | Perustiedot                               |
| (Laskutuspalvelu)                | Uusi lasku                                     | (Uusi laskunsaaja)           | Hyvitystililuettelo                       |
| Uusi kansio<br>(Laskutuspalvelu) |                                                |                              | Lisää hyvitystili                         |
|                                  |                                                | Uusi la                      | <mark>iskunsaaja</mark> uttajailmoitukset |
|                                  |                                                |                              | Uusi laskuttajailmoitus                   |

# 6.1.1 Laskunsaajan lisääminen

# Uusi laskunsaaja

| Laskuttaja:                                | -                      |
|--------------------------------------------|------------------------|
| Laskutettavan tiedot                       |                        |
| E-laskuosoite<br>(laskutettavan tunniste): | FI488000114567898      |
| Laskutettavan nimi:                        | Testiyritys Ab Oy      |
| Laskutustapa:                              | E-lasku FI 💌           |
| Sopimustiedot                              |                        |
| Laskun saajan välittäjä:                   | Danske Bank   DABAFIHH |
| Henkilötunnus/Y-tunnus:                    | 123457-8               |
| Maksajan tunniste:                         | ×<br>*                 |
| Osoite:                                    | Testitie 22 A 1        |
| Postinumero:                               | 01280                  |
| Kaupunki:                                  | HELSINKI               |
| Maatunnus:                                 | FI 💌                   |
| Jatka Peruuta                              | Tyhjennä               |

Lisää laskutettavan tiedot ja napsauta *Jatka*-painiketta. Lisäämäsi laskutettavat löytyvät Laskutettavien luettelosta *Oma laskutettavien luettelo* –ryhmästä.

## 6.2 Luettelo laskutettavista

Voit siirtyä laskutettavien hakuun laskulomakkeelta napsauttamalla *Hae laskutettava* –painiketta tai valitsemalla Laskutuspalvelu > Laskunsaaja > Luettelo laskutettavista

| Etusivu Tilit Maksut Ainei    | stosiirrot Kortit | Laskutuspalvelu | Rahoitus    | Markets Online | Trade Finance         | Lisäpalvelut |
|-------------------------------|-------------------|-----------------|-------------|----------------|-----------------------|--------------|
| Kansiot                       | Laskutus          | Lask            | kunsaaj     | a La           | askuttajan ti         | edot         |
| Kansioluettelo                | Laskuluettelo     | Luette          | lo laskutet | tavista Pe     | rustiedot             |              |
| (Laskutuspalvelu)             | Uusi lasku        | Uusi la         | askunsaaja  | Hy             | vitystililuettelo     |              |
| Uusi kansio (Laskutuspalvelu) |                   |                 |             | Lis            | sää hyvitystili       |              |
|                               |                   |                 |             | La             | skuttajailmoitukse    | t            |
|                               |                   |                 |             | Uu             | usi laskuttajailmoiti | JS           |
|                               |                   |                 |             |                |                       |              |

#### 6.2.1 Laskutettavien haku

| Luettelo laskutettavi      | sta                                                 |      |              |      |         | [7] M    | enu |
|----------------------------|-----------------------------------------------------|------|--------------|------|---------|----------|-----|
| ✓ Hakuehdot                |                                                     |      |              |      |         |          |     |
| Laskuttaja:                |                                                     |      |              |      |         |          |     |
| Laskutettavan<br>tunniste: |                                                     | ]    |              |      |         |          |     |
| Laskutettavan nimi:        |                                                     | ]    |              |      |         |          |     |
| Laskutustapa:              | E-lasku FI 💌                                        |      |              |      |         |          |     |
| Laskutettavan ryhmä:       | Oma laskutettavien luette 💌                         |      |              |      |         |          |     |
| Tila:                      | Kaikki laskutettavien luette                        |      |              |      |         |          |     |
|                            | Suoramaksuvaltakirjat                               |      |              |      |         |          |     |
|                            | E-laskuvaltakirjat Hae<br>Tieken verkkolaskuosoitte |      |              |      |         |          |     |
| Laskutettavan tun          | niste Tilinro                                       | Nimi | Laskutustapa | Tila | Alkupvm | Loppupvm |     |
| Uusi laskunsaaja           |                                                     |      |              |      |         |          |     |

Valitse laskutustavaksi e-lasku Fl

Valitse laskutettavan ryhmä:

- Kaikki laskutettavat: Luettelo kaikista laskutettavista.
- Oma laskutettavien luettelo: Luettelo niistä laskutettavista, jotka on lisätty Business Onlineen.
- **E-laskuvaltakirjat**: Lista kuluttaja-asiakkaista, jotka ovat tehneet e-laskuvaltakirjan. Järjestelmä listaa automaattisesti uusimmat valtuutukset ensimmäiseksi
- **Suoramaksuvaltakirjat**: Luettelo kuluttaja-asiakkaiden tekemistä suoramaksuvaltakirjoista. Järjestelmä listaa automaattisesti uusimmat valtuutukset ensimmäiseksi.
- **Tieken verkkolaskuosoitteisto**: Luettelo yritysasiakkaista, joiden verkkolaskuosoite löytyy Tieken ylläpitämästä verkkolaskuosoitteistosta.

# 7. TUOTEHALLINTA

Voit lisätä Laskutuspalveluun tuotetietoja ja hyödyntää näitä tietoja, kun teet laskuja.

| Kansiot                                                              | Laskutus      | Laskunsaaja              | Laskuttajan tiedot      |
|----------------------------------------------------------------------|---------------|--------------------------|-------------------------|
| Kansioluettelo                                                       | Laskuluettelo | Luettelo laskutettavista | Perustiedot             |
| (Laskutuspaiveiu)                                                    | Uusi lasku    | Uusi laskunsaaja         | Hyvitystililuettelo     |
| Uusi kansio (Laskutuspalvelu)                                        |               |                          | Lisää hyvitystili       |
|                                                                      |               |                          | Laskuttajailmoitukset   |
|                                                                      |               |                          | Uusi laskuttajailmoitus |
| Tuotehallinta<br>Lisää tuotetiedot<br>Tuoteluettelo<br>Lisää tuoteti | adot          |                          |                         |

Valitse Laskutuspalvelu > Tuotehallinta

- Valitsemalla Lisää tuotetiedot pääset lisäämään uusia tuotteita tai palveluita.
- *Tuoteluettelon* kautta voit katsella lisäämiäsi tuotteita tai palveluita sekä voit tarvittaessa muokata tai poistaa tuotteita.

## 7.1 Lisää tuotetiedot

| Tuoteluettelo        |                        | Ţ <b>=</b> |
|----------------------|------------------------|------------|
| Etsi Lisää tuote     |                        |            |
|                      |                        |            |
| Tuotetunnus: Tuote:  | Määrä: Yksikkö: ALV %: | Hinta:     |
| AA44BBB Testituote 1 | 1 kpl 24 💌             | 45         |
| OK Peruuta           |                        |            |

Lisää tuotteen tiedot ja napsauta OK-painiketta. Tuotetunnus on yksilöity tieto.

Välilehdeltä Etsi pääset suoraan tuoteluetteloon.

## 7.2 Tuoteluettelo

| Tuoteluettelo      |                   |       |         |       | P 🗐      |
|--------------------|-------------------|-------|---------|-------|----------|
| Etsi Lisää tuote   |                   |       |         |       |          |
|                    |                   |       |         |       |          |
| Tuotetunnus:       |                   |       |         |       |          |
| Tuote:             |                   |       |         |       |          |
| Etsi               |                   |       |         |       |          |
|                    |                   |       |         |       |          |
| Sivu 1 / 1: K K 1  | > >> a<br>▲ Tuote | Määrä | Yksikkö | ALV % | Hinta    |
| AA44BBB            | Testituote 1      | 1     | kpl     | 24    | 45,0000  |
| Kopioi<br>Muokkaa  | Rälläkkä          | 1     | kpl     | 24    | 150,0000 |
| Poista             | Kanki             | 1     | kpl     | 24    | 45,0000  |
| D123               | Vesuri            | 1     | kpl     | 24    | 75,0000  |
| ▶ C789             | Kirves            | 1     | kpl     | 24    | 150,0000 |
| ▶ a0123            | Harava            | 1     | kpl     | 24    | 100,0000 |
| Sivi 1 / 1: K << 1 |                   |       |         |       |          |

Saat automaattisesti listan lisäämistäsi tuotteista ja palveluista. Voit myös hakea tuotteita Tuotetunnuksen tai tuotteen nimen perusteella. Hakukriteeri voi olla koko tunnus tai sen osa. Valintasi mukaan voit muokata, kopioida tai poistaa tuotteen tai palvelun tiedot.

#### 7.3 Tuotetietojen kopiointi

| Tuoteluettelo              |                               | 2 🗐 |
|----------------------------|-------------------------------|-----|
| Etsi Ylläpidä tuotetietoja |                               |     |
| Kopio tuote                |                               |     |
| Tuotetunnus: Tuote:        | Määrä: Yksikkö: ALV %: Hinta: |     |
| Testituote 1               | 1 kpl 24 💌 45,0000            |     |
| OK Peruuta                 |                               |     |

Tuotteelle tai palvelulle pitää antaa yksilöllinen tuotetunnus. Muut tiedot on kopioituna. Hyväksy muutokset napsauttamalla *OK*-painiketta.

## 7.4 Tuotetietojen muokkaus

| Tuoteluettelo       |              |               |            |         | (j 🗐 |
|---------------------|--------------|---------------|------------|---------|------|
| Etsi Ylläpidä       | tuotetietoja |               |            |         |      |
| Muokkaa<br>tuotetta |              |               |            |         |      |
| Tuotetunnus:        | Tuote:       | Määrä: Yksikl | kö: ALV %: | Hinta:  |      |
| AA44BBB             | Testituote 1 | 1 kpl         | 24 💌       | 45,0000 |      |
| ок                  | Peruuta      |               |            |         |      |

Voit muuttaa kaikkia muita tietoja paitsi Tuotetunnusta. Hyväksy muutokset napsauttamalla OK-painiketta.

## 7.5 Tuotteen tai palvelun poisto:

| Tuoteluettelo                                                      |              |                                       |           |       | ? <b>e</b> |
|--------------------------------------------------------------------|--------------|---------------------------------------|-----------|-------|------------|
| Etsi Lisää tuote                                                   |              |                                       |           |       | _          |
| Tuotetunnus:                                                       |              |                                       |           |       |            |
| Tuote: Testit Etsi                                                 | Message      | from webpage                          | ×         |       |            |
|                                                                    | - ?          | Oletko varma, että haluat poistaa tuo | tetiedot? |       |            |
| Sivu 1 / 1: $\mathbb{R} \ll \langle 1 \rangle \rightarrow \rangle$ | 1            |                                       |           |       |            |
| ▲ Tuotetunnus                                                      | ▲ Tuot       | OK Cancel                             |           | ALV % | Hinta      |
| AA44BBB                                                            | Testituote 1 | 1 kp                                  |           | 24    | 45,0000    |
| Sivu1/1: K ≪ < 1 > >> >                                            |              |                                       |           |       |            |

Valitse tuoterivin nuolenpääkuvakkeesta Poista. Napsauta OK, jos haluat poistaa tuotteen.

## 8. LISÄTIETOJA

Lisätietoja voit kysyä asiakasvastuuhenkilöltäsi tai ottamalla yhteyttä asiakaspalveluumme 0100 2580 (pvm/mpm) ma-pe klo 8-18.